# WILDSWINKEL TIMED AUCTIONS HOW TO

## Download the Wildswinkel cellphone app to register and bid

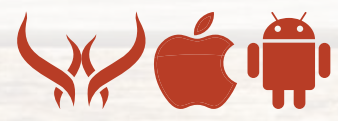

### NAVIGATION MADE EASY

View the auction in grid or list view and easily toggle between the two. Flag the lots you're interested in to add them to your watchlist and filter lots by highest bidding value, specie, your bids, etc.

8:08 AM

100%

18h 56m 16s

ZAR 51,000

ZAR 306,000

ZAR 1,000

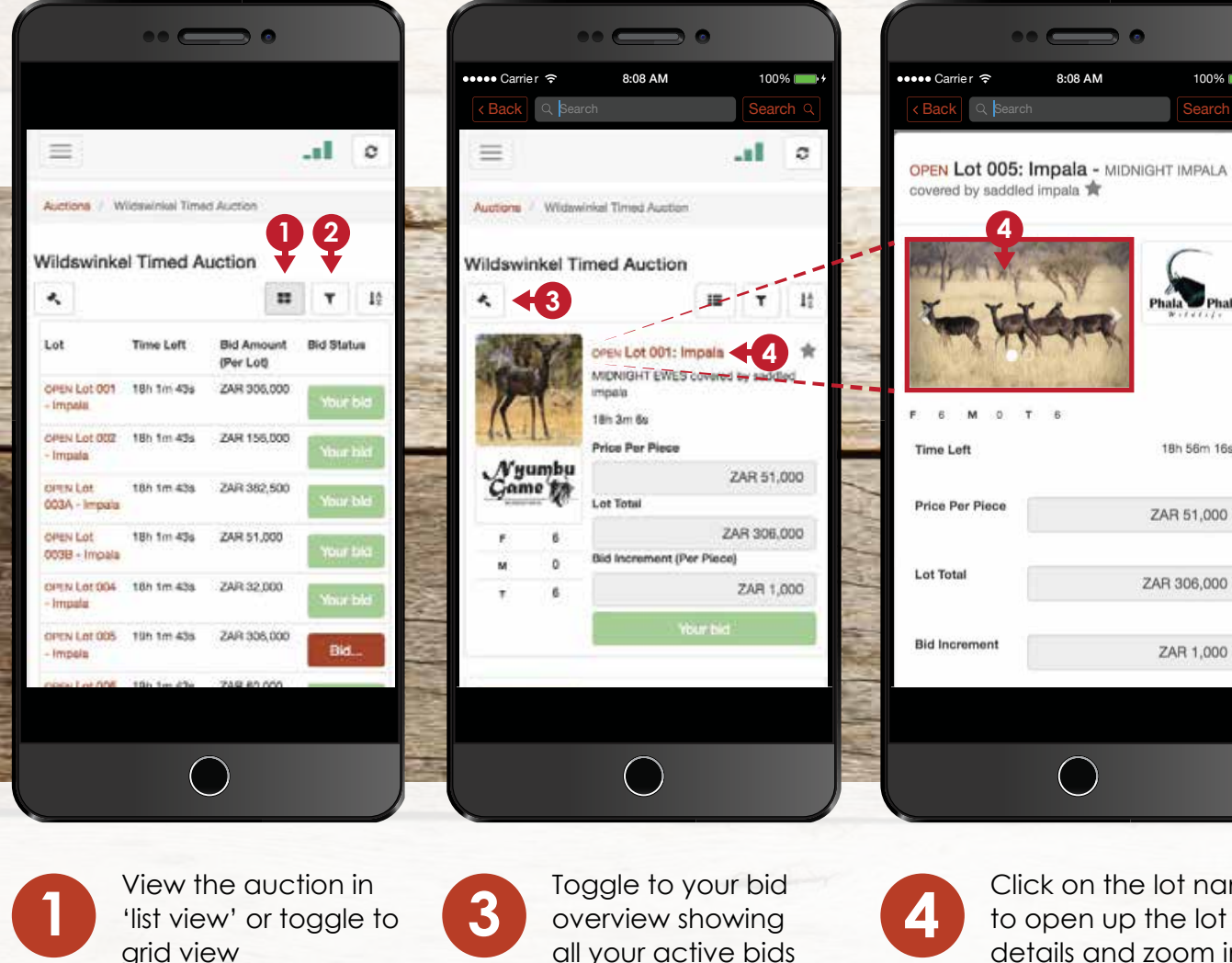

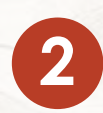

Filter lots by specie, highest bid value etc. or sort lots by time remaining

and those you've selected to watch

Click on the lot name to open up the lot details and zoom in on the pictures

 $\bigcirc$ 

## Bidding at your fingertips

#### **BIDDING MADE EASY**

View the auction in grid or list view and easily toggle between the two. Flag the

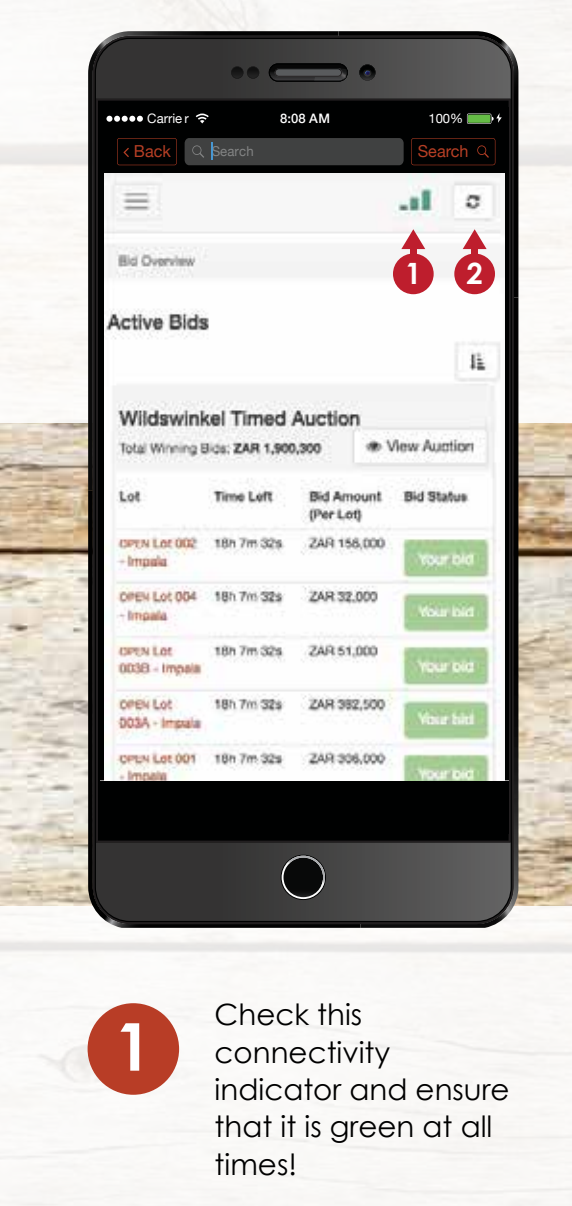

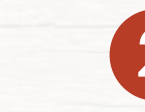

Click the refresh button at any time to get the latest data

lots you're interested in to add them to your watchlist and filter lots by highest bidding value, specie, your bids, etc.

| 🐽 Carrie r 🗧                                                                               | \$ 8:                                                         | 08 AM                                             | 1009                                       | 6         |
|--------------------------------------------------------------------------------------------|---------------------------------------------------------------|---------------------------------------------------|--------------------------------------------|-----------|
| < Back                                                                                     | Search                                                        |                                                   | Searc                                      | ch a      |
| =                                                                                          |                                                               |                                                   | -11                                        | 0         |
| OPEN Lot 022<br>Nyala                                                                      | 22h 5m 3s                                                     | ZAR 340,000                                       | Your                                       | bid       |
| oPen Lot 020<br>• Buffale                                                                  | 22h bm 3s                                                     | ZAR 126,000                                       | Bid                                        | W.        |
|                                                                                            |                                                               |                                                   |                                            |           |
| /atchlist                                                                                  |                                                               |                                                   |                                            |           |
| /atchlist                                                                                  |                                                               |                                                   | Iž                                         | T         |
| /atchlist<br>Wildswin                                                                      | kel Timed                                                     | Auction                                           | E Aust                                     | T         |
| Vatchlist<br>Wildswin                                                                      | kel Timed                                                     | Auction<br>& V<br>Bid Amount<br>(Per Lot)         | IL<br>New Auct<br>Bid Stat                 | ion       |
| Vatchlist<br>Wildswin<br>Lat                                                               | kel Timed<br>Time Left<br>19h 5m 3s                           | Auction<br>Bid Amount<br>(Por Lot)<br>2AH 306,000 | I <u>L</u><br>New Aust<br>Bid Stat         | ion<br>us |
| Vatchlist<br>Wildswin<br>Lat<br>Offen Lot 005<br>- Impela<br>Offen Lot 012<br>- Kudu       | kel Timed<br>Time Left<br>19h Sm 3a<br>20h Sm 3a              | Auction<br>Bid Amount<br>(Per Lot)<br>ZAR 420.000 | IL<br>Bid Stat<br>Bid                      | ion<br>us |
| Vatchlist<br>Wildswin<br>Let<br>Impela<br>OPEN Lot 012<br>- Kudu<br>OPEN Lot 012<br>- Kudu | kel Timed<br>Time Left<br>19h 5m 3a<br>20h 5m 3a<br>20h 5m 3a | Auction                                           | IL<br>Bid Stat<br>Bid<br>Bid<br>Bid<br>Bid | ion<br>us |

3

You can see at any time whether the bid is still with you

wildswinkel.co.za

You can bid from the watchlist view, detailed lot view, list view or any view you prefer!

# WILDSWINKEL maklik eerlik direk